∯ BEA東亞銀行

| ★ BEA 東亞銀行<br>設定 賬戶 総                                                                   | 5<br>敬迎使用 Cyberbanking<br>教 貸款 卡類 投資 保険 強積金/職業退休計劃 🗂 🕅 ENG 🚺 🗃 🖿                                                                                                    | 1 | • | 使用i-Token登入電子網絡銀行服務<br>按「投資」>「掛鈎存款」再按「股票掛鈎存 |
|-----------------------------------------------------------------------------------------|----------------------------------------------------------------------------------------------------|---|---|---------------------------------------------|
| 你在此 - 投資 - 掛約存款 - 段<br>② 風險評估<br>③ 股票買責                                                 | 主題資存数                                                                                                    |   | • | 款」<br>剔選财务披露文件的空格,然後按「繼續」                   |
| <ul> <li>認時新設/债券</li> <li>掛狗存款<br/>賬戶查詢</li> <li>分幣借約存款</li> <li>祝票預算存款 &gt;</li> </ul> | <ul> <li>✓ 大(傳)建認,本人(傳)已變膿並了解油電及財裝披露文件,本人(傳)想接取單個及變體投票掛約存款(股票掛約存款)的條款單張。</li> <li>✓ 大(傳)確認及明白股實掛約存款並非受保障存款,不受書種的存款價格指劃及投資者保障計劃保障,本人(傳)確認及明白投資股票指約存款涉及風<br/>資可能導致全部或部分本金虧差,本人(傳)完全明白股票掛約存款價格時有波動,有時更有異常波動,</li> <li>✓ 大(傳)贈咁並陳述本人(每)完生明白股票掛約存款價格時有波動,有時更有異常波動,</li> </ul> |   |   |                                             |
| 普子設票掛約存款<br>單一股票掛約存款<br>限價觸及外輸掛約存款<br>可應回利率捐數掛約存                                        | "翻下亦可於東亞銀行任何書港分行废取有願文件。<br>此斯發的電子通知書椅會透過電子郵件得送至 關下的電鄧地址":<br>aa@hkbea.com<br># 關下可透過『                                                                                                    |   |   |                                             |
| <ul> <li>3 網上基金中心</li> <li>3 個子基金中心</li> <li>3 伯勞、票據及存款證</li> <li>3 从匯/告金屬及展</li> </ul> | 此貫包含一級訊息。僅你是無難事用通的漢權。此算不構成的任何人的獨立要約,當請或達譜任何人達行任何交易。此算未超證券及期常要將整個委員<br>會(「證監會」)或任何其他在著者的整個欄板種。在作此任何投資決定前,備下必須閱讀已批核的鉤貫文件,及必須依據数文件作投資決定,層下如剪<br>起貨於定考規制。傳導來須立理專題見。<br>請注會在互联網上交易可能會受到干擾、傳送中斷,因互聯網流量而引起的傳送延過或互藝網的公共性質而引起的不正確數據傳輸。                                            |   |   |                                             |
| <ul> <li>□ 黃金</li> <li>□ 電子企業行動</li> </ul>                                              |                                                                                                    |   |   |                                             |
| □ 市場快計                                                                                  |                                                                                                    |   |   |                                             |
|                                                                                         |                                                                                                    | 7 |   |                                             |

• 申請已成功提交

| BEA東亞銀行                       |                                                  |                                                  |                                                          |                                                 |                                                                                 | w迎使用 Cyperbanking        |
|-------------------------------|--------------------------------------------------|--------------------------------------------------|----------------------------------------------------------|-------------------------------------------------|---------------------------------------------------------------------------------|--------------------------|
| 設定 賬戶 繳                       | 款 貸款                                             | 卡類                                               | 投資                                                       | 保險                                              | 強積金/職業退休計劃                                                                      | 🏫 🧑 ENG 🚺 🚇 関 登出         |
| 在此 - 投資 - 掛約存款 - 股票           | 掛鈎存款                                             |                                                  |                                                          |                                                 |                                                                                 | 圓 版面主                    |
| D 風險評估<br>D 股票買賣<br>D 認購新股/債券 | 股票掛鈎存款 -<br>請輸入查前詳情:                             | 利率查詢                                             |                                                          |                                                 | <b>1</b>                                                                        |                          |
| ☑ 掛鈎存款                        | 仔 款 真 幣:<br>股 份 代 號:                             |                                                  |                                                          |                                                 | 0305.HK ▼                                                                       |                          |
| 暖戶宣詞                          | 開始日                                              |                                                  |                                                          |                                                 | 「服有」「>                                                                          |                          |
| 外常用蚵仔款 股票借約存款 ▶               | 存款期(層日):                                         |                                                  |                                                          |                                                 | 所有 🗸                                                                            |                          |
| 籃子股票掛鉤存款                      | 參考信(現負價的%)                                       | i:                                               |                                                          |                                                 | 所有                                                                              |                          |
| 單一股票掛鉤存款                      | 指示性存款金額:                                         |                                                  |                                                          | 港                                               | 元 150000.00                                                                     |                          |
| 限價觸及外幣掛鈎存款<br>可贖回利率指數掛約存<br>款 | 取満<br>不同的存款金額提供                                  | 重新輸入<br>共不同的 票息利率                                | 1。指示性熏息利                                                 | 寧梅基於輪入的                                         | 存款金額而自動更新。                                                                      |                          |
| D 網上基金中心                      | 第一層要息利率: 由                                       | 港元 100,000 至                                     | 港元 500,000 或                                             | 其等值                                             |                                                                                 |                          |
| 0 以际/集全國双屏                    | 第二層葉息利率:由                                        | 港元 500,000 以                                     | 上 至港元 2,000                                              | 000 或其等值                                        |                                                                                 |                          |
|                               | 第二層票尽利率:田                                        | 港元 2,000,0001                                    | 以上 蚁具萼徂 (翠                                               | 瞭路本行任何分                                         | נדי (דו                                                                         |                          |
| ☑ 電子企業行動<br>☑ 市場快訊            | 請注意,僅東亞銀行<br>電子網絡銀行下單的<br>有所不同。交易指制<br>外,由於掛购股票的 | 5有限公司(「東西)<br>1服務時間為星期<br>19一旦透過電子級<br>11流動性因素 東 | 2銀行」)發行的。<br>2銀行」)發行的。<br>一至星期五(假期<br>格銀行提交後,<br>亞銀行僅能提供 | 投票掛約存款在6<br>1除外)9:30 – 12<br>將不能取消。下<br>上述可供選擇的 | 電子綱絡銀行上提供,東亞銀行的股票<br>00 及 13:00 – 15:45,與香港證券市場<br>單時,請注意條款單張上列明的最低存<br>股票掛約存款。 | 每约存款透過<br>的交易時間<br>教金額。此 |
|                               | 股票掛鉤存款乃被射<br>許或推介股票掛鉤存<br>釣結構性產品將不會<br>何其他投資產品,言 | 推產品,圈下應激<br>字款,亦不表示證<br>客在電子網絡銀行<br>背於辦公時間內聯     | 有關產品謹慎行<br> 監會對股票掛約<br> 上提供、如關下<br> 捨東亞銀行任何              | 事。股票掛約存<br>存款的商業利弊<br>欲查詢其他掛約<br>分行。            | 款獲證監會認可。證監會的認可並不表<br>或其表現作出保證。任何並非諸監會認<br>發票、年期或其他條款的發票掛約存款                     | 示證監會認<br>可的設票掛<br>,或查詢任  |
|                               | 在作出任何投資決測                                        | 目前,請仔細閱讀                                         | [ <u>指南</u> 及 <u>財務披露</u>                                | <u>文件</u> 。闇下亦可                                 | 於東亞銀行任何香港分行素取有關文件                                                               |                          |
|                               | 此頁包含一般訊息。<br>百未經證券及期貨目<br>請224核的結果之              | 催作為與關下清<br>B務監察委員會(<br>L、五次須依接時                  | )通的渠道。此百<br>「諸監會」)或任<br>「立在作投资油度                         | 不構成向任何人<br>可其他在香港的!                             | 的獨立要約、邀請或建議任何人進行任<br>監管機構授權,應常士婦六男子言言。<br>30安吉留,應常士婦六男子言言。                      | 何交易。此<br>,閹下必須開          |

● BEA東亞銀行

• 使用i-Token登入電子網絡銀行服務

- 按 ' 投資」 > 「 掛鈎存款 」 再按 ' 股票掛鈎存 款 」
- 剔選财务披露文件的空格,然後按「繼續」

・ 輸入「指定性存款金額」及查詢詳情
 ・ 按「繼續」

- 選擇「預示年利率/預示參考值」
- 按「繼續」
- 選擇閣下的交收賬戶然後按「繼續」
- 剔選聲明空格並按「繼續」
- 檢閱交易資料,並按「確認」
- 申請已成功提交

| <u>約定 睡ら 495</u>                                             | あ (学参                  | 卡箱                                     | 也姿                           | 保險                           | 送捷会/開                        | 举退休钟事                 | ľ.                           |      |
|--------------------------------------------------------------|------------------------|----------------------------------------|------------------------------|------------------------------|------------------------------|-----------------------|------------------------------|------|
|                                                              |                        | 下規                                     | 汉具                           | DT RX                        | 细胞 亚/响                       | (未述)が計画               | 1                            |      |
| 住町 - 投資 - 伊約仔歌 - 殿部                                          | 21分约存款                 |                                        |                              |                              |                              |                       |                              | 国 版印 |
| <ul> <li>▶ 風險評估</li> <li>▶ 票買賣</li> <li>▶ 認購新股/债券</li> </ul> | 股票掛約存款 -<br>(適用於存款金額為) | 利 <b>率查詢</b><br><sup>崔元100,000或以</sup> | 上至港元500,00                   | 0或其等值)                       |                              | 5 wit 55 and 10       |                              |      |
| ☑ 掛鈎存款                                                       | -                      |                                        |                              | 10000                        | <b>東侯史</b> 新:1               | 會港時間 2021年            | 7月19日 17:45                  | ^    |
| 賬戶查詢                                                         | 股份代號                   |                                        |                              | 000                          | 5.НК                         |                       |                              |      |
| 外幣掛約存款<br>股票掛約存款 )                                           | 掛鈎股票的交易貨<br>幣          |                                        |                              | 浬                            | 元                            |                       |                              |      |
| 籃子股票掛鉤存款                                                     | 指示性現貨價                 |                                        |                              |                              |                              |                       |                              |      |
| 單一股票掛釣存款<br>限值觸及外幣掛鉤存款                                       | 開始日                    | 2035年3月<br>27日                         |                              |                              |                              |                       |                              |      |
| 可贖回利率指數掛鉤存<br>款                                              | 存款期                    | 17 天                                   | <b>65</b> 天                  | <b>93</b> 天                  | 114 天                        | 147 天                 | 176 天                        |      |
| □ 網上基金中心                                                     | 參考價<br>(現貨價的[]%)       |                                        |                              | 預示年利率                        | /預示參考值                       |                       |                              |      |
| <ul> <li>□ 預分、美族及仔訣證</li> <li>□ 外匯/貴金屬孖展</li> </ul>          | 100.00%                | 不適用<br>100.000000                      | 不適用<br>100.000000            | <u>4.380 %</u><br>100.000000 | <u>6.180 %</u><br>100.000000 | 不適用<br>100.000000     | <u>5.630 %</u><br>100.000000 |      |
| ▶ 黄金                                                         | 99.00%                 | 不適用<br>99.000000                       | 不適用<br>99.000000             | <u>13.380 %</u><br>99.000000 | <u>6.180 %</u><br>99.000000  | 不適用<br>99.000000      | 不適用<br>99.000000             |      |
| <ul> <li>電子企業行動</li> <li>市場快訊</li> </ul>                     | 98.50%                 | 4.250 %<br>98.500000                   | 不適用<br>98 500000             | 4.880 %<br>98 500000         | <u>6.180 %</u><br>98 500000  | 不適用<br>98 500000      | <u>5.630 %</u><br>98 500000  |      |
|                                                              | 98.00%                 | 9.130 %<br>98.000000                   | 不適用<br>98.000000             | 不適用<br>98.000000             | <u>9.130 %</u><br>98.000000  | 17.380 %<br>98.000000 | 不適用<br>98.000000             |      |
|                                                              | 97.50%                 | 不適用<br>97.500000                       | <u>13.130 %</u><br>97.500000 | 不適用<br>97.500000             | 不適用<br>97.500000             | 4.880 %<br>97.500000  | <u>9.130 %</u><br>97.500000  |      |
|                                                              | 97.00%                 | 不適用<br>97.000000                       | 不適用<br>97.000000             | <u>2.750 %</u><br>97.000000  | <u>6.180 %</u><br>97.000000  | 不適用<br>97.000000      | <u>4.130 %</u><br>97.000000  |      |
|                                                              | 96.50%                 | 2.750 %                                | 5.750 %                      | 4.380 %                      | 5.750 %                      | 不適用<br>96 500000      | 6.130 %                      | ~    |
|                                                              | 坂回                     |                                        |                              |                              |                              |                       |                              |      |

在作出任何投資決定前,請仔细閱讀<u>指南</u>及<u>財務披露文件</u>。關下亦可於東亞銀行任何香港分行素取有關文件。

此頁包含一紹訊包,僅作為與種下溝通的兩種。此算不構成的任何人的獨立要約,查請或這讓任何人進行任何交易。此算未這證券及期貨要務整異委員會(128至 會)」或任何其他在著著的語聲機構接種。在作出任何投資決定有,簡下必須簡構己批問的類算文件,及必須依據該文件作投資決定。簡下如對投資決定有疑問。 標識非愛立業需要見。

Powered by MegaHub 🧮 <u>免査聲明</u>

BEA東亞銀行

€

使用i-Token登入電子網絡銀行服務

- 按「投資」>「掛鈎存款」再按「股票掛鈎存 款」
- 剔選财务披露文件的空格,然後按「繼續」
- 輸入「指定性存款金額」及查詢詳情
   按「繼續」
- 3 選擇「預示年利率/預示參考值」
  - 按「繼續」
  - 選擇閣下的交收賬戶然後按「繼續」
  - 剔選聲明空格並按「繼續」
  - 檢閱交易資料,並按「確認」
  - 申請已成功提交

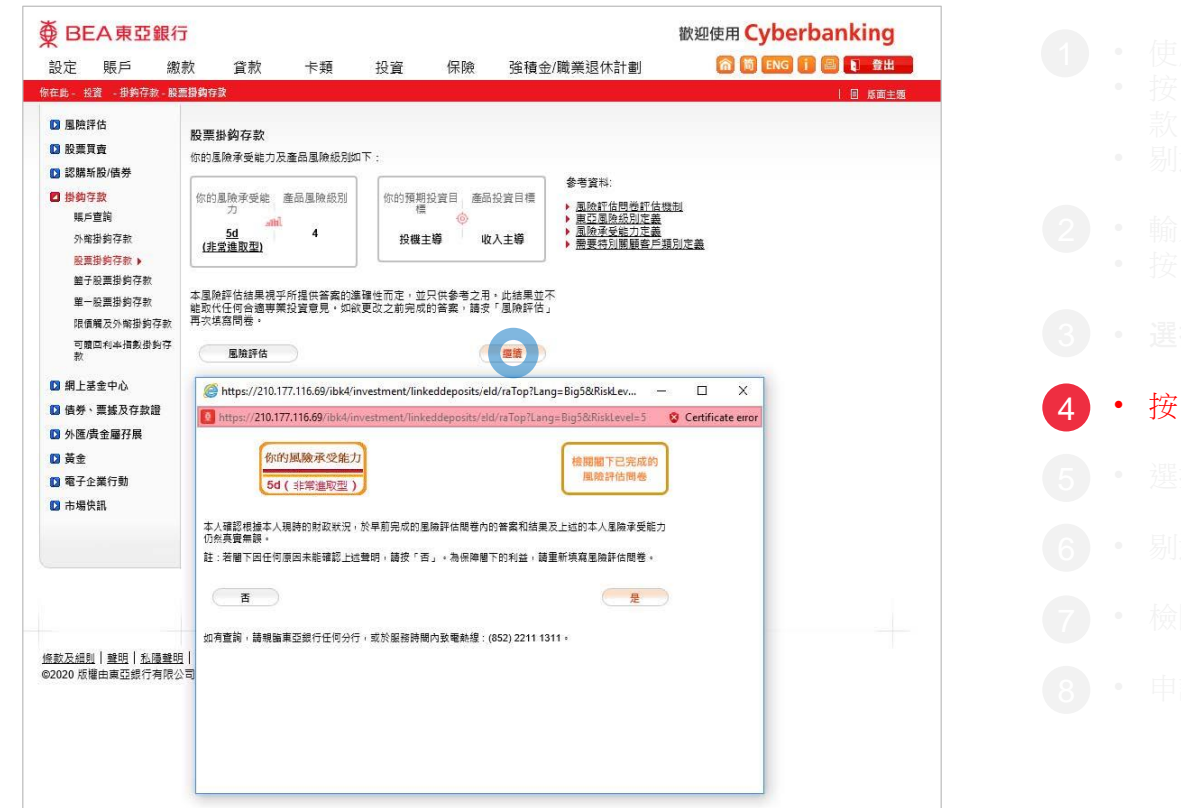

€

BEA東亞銀行

按「繼續」

• 申請已成功提交

| 設定 賬戶 繳                                | 款 貸款        | 卡類                 | 投資                        | 保險        | 強積金/職業退休計劃           | 宿 简 ENG 🚺 🗏 🚺 🔮 |
|----------------------------------------|-------------|--------------------|---------------------------|-----------|----------------------|-----------------|
| 在此-投資 -掛鈎存款-段3                         | 思掛鈎存款       |                    |                           |           |                      | 国 版面            |
| <ul> <li>風險評估</li> <li>股票買賣</li> </ul> | 股票掛鈎存款      |                    |                           |           |                      |                 |
| 認購新股/債券                                | ▶ 1. 輸入 > 2 | 2.確認 > 3.          | 完成                        |           |                      |                 |
| 掛約存款                                   | (適用於存款金額為)  | 巷元100,000或以        | 人上至港元500,00               | 00或其等值)   |                      |                 |
| 賬戶查詢                                   | 掛約左封眶后      |                    |                           | 015-      | 21-88-10533-0        |                 |
| 外幣掛鉤存款                                 | 交収賬戶        |                    |                           | 015-      | 521-88-10533-0       |                 |
| 股票掛約存款▶                                | 客戶名稱        |                    |                           | TEST      | CHAN T               |                 |
| 籃子股票掛鈎存款                               | 關始日         |                    |                           | 2035      | 年3月27日               |                 |
| 單一股票掛鈎存款                               | 到期日         |                    |                           | 2035      | 年4月13日               |                 |
| 限價觸及外幣掛鉤存款                             | 存款期         |                    |                           | 17 層      | 18                   |                 |
| 可贖回利率指數掛鉤存                             | 投資期         |                    |                           | 16 層      | E                    |                 |
| <del>.</del>                           | 股份代號        |                    |                           | 0005      | .нк                  |                 |
| 網上基金中心                                 | <b>參考價</b>  |                    |                           | HKD       | 98.000000            |                 |
| 🖸 债券、票據及存款證                            | 年度化票息利率     |                    |                           | 9.130     | 9%                   |                 |
| 外匯/貴金屬孖展                               | 電郵地址        |                    |                           | aa@       | hkbea.com            |                 |
| 🖸 黃金                                   | 取消          | 返回                 |                           |           | (                    | <b>继</b> 插 】    |
| □ 電子企業行動                               |             |                    |                           |           | 100000 1000          |                 |
|                                        | 在作出任何投資決定   | 目前,請仔細閱讀           | 曹 <u>措南</u> 及 <u>財務披露</u> | 文住・闇下亦言   | 可於東亞銀行任何香港分行素取有關文件。  |                 |
|                                        | 此百包含一般訊息    | 僅作為與關下達<br>該對於完善是。 | 時通的渠道。此百<br>「開発会」が伝       | (不構成向任何)  | いり獨立要約、邀請或建議任何人進行任何引 | 2月。此            |
|                                        | 具不在服务从刑具    | 「防室院安具日(           | · 温度智 」) 以正<br>(立在你奶婆油中   | 19.吴他在曾总的 | ·查查德佛技准。在F中正问技具次定别,唐 | 1 22/24 120     |

● BEA東亞銀行

- 使用i-Token登入電子網絡銀行服務
- 按「投資」>「掛鈎存款」再按「股票掛鈎存 款」
- 剔選财务披露文件的空格,然後按「繼續」
- 輸入「指定性存款金額」及查詢詳情
   按「繼續」
- 選擇「預示年利率/預示參考值」
- 按「繼續」
- 5 · 選擇閣下的交收賬戶然後按「繼續」
  - 剔選聲明空格並按「繼續」
  - 檢閱交易資料,並按「確認」
  - 申請已成功提交

| 設定 賬戶 繳              | 款 貸款 卡類                                            | 投資                             | 保險                                                                 | 強積金/職業退休計劃                              | 6 6 6             | NG 🚺 🗐 🚺 登出 |
|----------------------|----------------------------------------------------|--------------------------------|--------------------------------------------------------------------|-----------------------------------------|-------------------|-------------|
| 在此 - 投資 - 掛約存款 - 殿間  | <b>票提购存款</b>                                       |                                |                                                                    |                                         |                   | 目 版面主題      |
| ▶ 風險評估               |                                                    |                                |                                                                    |                                         |                   |             |
| 2 股票買賣               | 股票掛鈎存款                                             |                                |                                                                    |                                         |                   |             |
| 2 認購新股/債券            | ▶ 1. 輸入 > 2. 確認                                    | > 3. 完成                        |                                                                    |                                         |                   |             |
| 2 掛鈎存款               |                                                    |                                |                                                                    |                                         |                   |             |
| 矖戶童詢<br>外幣掛鉤存款       | 講詳閱以下申請表。如 闇下同)                                    | ê申請表內容,請按"                     | 繼續"•賜下更可                                                           | 「 <u>按此</u> 列印此申請表作參考之用:                |                   |             |
| 股票掛約存款 ▶<br>籃子股票掛約存款 |                                                    | l                              | 股票掛鉤存                                                              | 款申請表                                    | ^                 |             |
| 單一股票掛鉤存款             | 致· 東西銀行有限公司                                        |                                |                                                                    |                                         |                   |             |
| 限價觸及外幣掛鉤存款           | 大い学同会的合同日                                          | 甘水学 老家水学 商行                    |                                                                    |                                         |                   |             |
| 可贖回利率指數掛鉤存           | 本八(寺)同息(赤百戸山<br>存款指南(「指南」)                         | 、 本由請表及                        | 送<br>一<br>一<br>一<br>一<br>一<br>一<br>一<br>一<br>一<br>一<br>一<br>一<br>一 | 1為2020年0月20日田来望』<br>11行發出之確認書(統種「       | R1J號1JD2<br>「捻議」) |             |
| 154<br>(             | 本人(等)根據隨附由東                                        | <b>亚銀行發行的</b>                  | 股票掛鈎存                                                              | 款的條款單張所載之指示                             | 性條款及重             |             |
| 網上基金中心               | 出有關股票掛鈎存款之                                         | 白請。                            |                                                                    |                                         |                   |             |
| 估券、票據及存款證            | 本人(等)現要求東亞銀                                        | 行與本人(等)首                       | 「立股票掛金                                                             | 均存款,有關的明確條款將                            | 等根據條款             |             |
| 外匯/貴金屬孖展             | 亚皮將載於由東亞銀行                                         | 「於開始日送交                        | 本人(等)的                                                             | 交易確認。                                   |                   |             |
| 🖸 黃金                 | 本人(等)確認及同意:                                        |                                |                                                                    |                                         |                   |             |
| 電子企業行動               | (a) 本人(等)完全明白                                      | 並願意承擔投                         | <b>資股票掛約</b>                                                       | 字款所涉的一切風險,並」                            | 且同意對於~            |             |
| □ 市場快訊               |                                                    |                                |                                                                    | 世子/~~~//the.co.立(()==,/工, *             | >                 |             |
|                      |                                                    |                                | ·劳六件,留下                                                            | **************************************  | 方题六件,             |             |
|                      | a a a a a a a a a a a a a a a a a a a              | 9月14日 <u>1日月</u> 久 <u>日15日</u> | CERT ( 181 )                                                       |                                         |                   |             |
|                      | ● 本人(寺) □ 開讀 」 鮮生<br>掛約存款乃複雜產品 · 1                 | 同意保戴單張的內<br>發寶股票掛約存款時          | 程友保默、<br>一<br>友風險・並可                                               | 《反射發拔膽又件· 4人(导)知念》。<br>賠損失全部或部份存款金額· 本人 | 2時口版員<br>(等)完全明   |             |
|                      | 日股票掛約存款價值有                                         | 可能出現波動或顧擇<br>六個日内就有關本!         | 炭動・本人(帯<br>見所投資的変全                                                 | )接受投資股票掛詞存款的風險。<br>沒有已知的法動靈靈。           |                   |             |
|                      | 本人(等)確認:                                           | (He/11/100//100X)              | NO / / 10C BAL H 5 BAL 10                                          | ACTS COMMITMENT                         |                   |             |
|                      | ☑ <sup>(1)</sup> 本人 (等) 不需要銀行間<br>(1) 太人 (等) 有能力理解 | 116員及/或本人(等<br>13公析於此な見所認      | ) 任何家庭成員<br>2 株 つ                                                  | /近親/朋友見證進行此交易。<br>這性乃周險,日有能力承擔有關的       | 国际石潜在             |             |
|                      | 的損失。                                               | C/3 010(90)C007/16             | ANT ALL DO BE DE HH                                                |                                         |                   |             |
|                      | <sup>提小:</sup><br>請於投資前充分了解產                       | 品的特點及風險,並                      | 老太太自己是否                                                            | 適合作出有關投資,如有需要應該                         | 論獨立人士             |             |
|                      | 意見,以免倉卒作出投<br>此頁包含一般訊息,僅作為與                        | ■決定。<br>■下淸通的渠道,♪              | 這不構成向任                                                             | 何人的獨立要約、邀請或建議任何                         | 1人進行任何            |             |
|                      | 交易。此頁未經證券及期貨事<br>決定前,閣下必須閱讀已批核<br>獨立專業意見,          | 婆監察委員會(「證<br>的銷售文件。及必須         | 監會」)或任何<br>関依據該文件作                                                 | 見他在香港的監管機構授權。在作<br>投資決定・閣下如對投資決定有緊      | 出任何投資<br>6間,應尋求   |             |
|                      | 取道                                                 |                                |                                                                    | 6                                       | 15/8              |             |

∯ BEA東亞銀行

| 6 | • | 剔選聲明空格並按「繼續」 |
|---|---|--------------|
|   |   |              |
|   |   |              |
|   |   |              |
|   |   |              |
|   |   |              |
|   |   |              |

• 檢閱交易資料,並按「確認」

• 申請已成功提交

| E DCA & TT       | 1J                                  | 2445223                                               |                                | 10000                          |                                                               | weigh Cyperbanking |
|------------------|-------------------------------------|-------------------------------------------------------|--------------------------------|--------------------------------|---------------------------------------------------------------|--------------------|
| 設定 賬戶 :          | 繳款 貸款                               | 卡類                                                    | 投資                             | 保險                             | 強積金/職業退休計劃                                                    |                    |
| E助 - 投資 - 掛鈎存款 - | 股票掛鈎存款                              |                                                       |                                |                                |                                                               | 目 版面:              |
| 2 風險評估           | 股票掛鈎存款                              |                                                       |                                |                                |                                                               |                    |
| 股票買賣             | ⇒18⇔λ ▶2                            | · 確認 → 3                                              | 皇成                             |                                |                                                               |                    |
| 2 認購新股/債券        |                                     |                                                       | 20/20                          |                                |                                                               |                    |
| 3 掛鉤存款<br>順戶音論   |                                     |                                                       | J                              | 投票掛鈎存                          | 款申請表                                                          | ^                  |
| 外幣掛鈎存款           | 致:東亞銀行有                             | 限公司 (The                                              | e Bank of Ea                   | ist Asia, Lin                  | iited)(「東亞銀行」)                                                |                    |
| 股票掛約存款 ▶         | 本人(等)同意編                            | 除一日。<br>一日。<br>一日。<br>一日。<br>一日。<br>一日。<br>一日。<br>一日。 | 條款及細則                          | ,連同日其<br>怒中東西4                 | 為2020年6月26日由東亞銀行<br> 行發史之確認書 / 統種「15                          | 行發行的               |
| 單一股票掛約存款         | 本人(等)根據随                            | 師的由東亞針                                                | 和中間化反                          | 股票掛鈎存                          | 家的條款單張所載之指示性                                                  | 修款及重               |
| 限價觸及外幣掛鉤存素       | 出有關股票掛約                             | 約存款之申請                                                | 请。                             |                                |                                                               |                    |
| 可贖回利率指數掛鉤有<br>款  | 本人(等)現要求<br>述及將載於由引                 | t東亜銀行與<br>東亜銀行於「                                      | 耳本人(等)訂<br>開始日送交               | 「立股票掛約<br>本人(等)的               | 钩存款,有關的明確條款將<br>P交易確認。                                        | 根據條款               |
| 🛿 網上基金中心         | 本人(等)確認及                            | 同意:                                                   |                                |                                |                                                               |                    |
| ▲ 債券、票據及存款證      | (a) 本人(等)完                          | 全明白並願                                                 | 意承擔投資                          | 資股票掛鈎                          | 存款所涉的一切風險,並且                                                  | 同意對於~              |
| ▶ 外匯/貴金屬孖展       | <                                   |                                                       | N748-6144 322                  |                                |                                                               | >                  |
| ਡ黃金              | 現貨價:港元 100.                         | 0000                                                  |                                |                                |                                                               |                    |
| 電子企業行動           | 在作出任何投資決定                           | 前,請仔細閱讀                                               | <u>指南</u> 及 <u>財務披露</u>        | 文件・闇下亦す                        | 可於東亞銀行任何香港分行素取有關文件                                            |                    |
| ▶ 市場快訊           | 此頁包含一般訊息。<br>百未經證券及期貨事<br>請已批核的頭售文件 | 僅作為與關下溝<br>務監察委員會(<br>· 反必須依據該                        | 通的渠道・此頁<br>「證監會」)或任<br>文件作投資決定 | (不構成向任何)<br>何其他在香港的<br>。闇下如對投] | 人的獨立要約、邀請或建議任何人進行任<br>7監管機構授權。在作出任何投資決定前<br>資決定有疑問,應尋求獨立專業意見。 | 何交易。此<br>,閹下必須開    |
|                  | 最後更新: 香港時間                          | 2021年7月19日                                            | 17:45                          |                                |                                                               |                    |
|                  | 延遲資訊. Powered                       | d by MegaHub                                          | 免査聲明                           |                                |                                                               |                    |
|                  |                                     |                                                       |                                |                                |                                                               |                    |
|                  | 取消                                  |                                                       |                                |                                |                                                               | (確認)               |

● BEA東亞銀行

• 檢閱交易資料,並按「確認」 7

| 殳定                                                       | 賬戶 總                                | 款 貸款     | 卡類                        | 投資             | 保險         | 強積金/職業退休計劃 | 合 简 ENG i 💷 🕽 🔮 |
|----------------------------------------------------------|-------------------------------------|----------|---------------------------|----------------|------------|------------|-----------------|
| ELLL - 投i                                                | 資 - 掛鈎存款 - 巖                        | 熏掛鈎存款    |                           |                |            |            | 国 版面            |
| 2 風險評                                                    | 估                                   | 盼曹琪鈎方款   | - <b>56.0</b> 0           |                |            |            |                 |
| 服霉育                                                      | 一                                   | 1 4 94 1 | /FLAB                     | wat            |            |            |                 |
| 2 認購新                                                    | ·股/債券                               | > 1.555∧ | / 2. 印度記( ) 3.            | 元成             |            |            |                 |
| 對鉤存                                                      | 數                                   |          |                           |                |            |            |                 |
| 賬戶]                                                      | 查詢                                  |          |                           |                |            |            |                 |
| 外幣                                                       | 掛鉤存款                                |          | 易已執行。電-                   | <b>子郵件將會</b> 個 | 專迗給閣卜      | 作参考之用。     |                 |
| 設計                                                       | 俄劉仔叙 ▶<br>哈画掛約左款                    | 交 交易     | 日期/時間: 香                  | 港時間 2021年      | 7月19日 17:4 | 47:32      |                 |
| 置-1                                                      | 股票指約存款                              | 参考       | 編號: EQD00<br>編號: IBK 9857 | 189314<br>'02  |            |            |                 |
| 限價值                                                      | 觸及外幣掛鉤存款                            | 1.025.03 |                           |                |            | 確定列印申請表    |                 |
| 可贖[<br>款                                                 | 回利率指數掛鉤存                            |          |                           |                |            |            |                 |
|                                                          |                                     |          |                           |                |            |            |                 |
| <b>派上基</b>                                               | 金中心                                 |          |                           |                |            |            |                 |
| 】 銀上基<br>】 債券、                                           | 金中心<br>票據及存款證                       |          |                           |                |            |            |                 |
| 2) 振上基<br>2) 信券、<br>2) 外匯/書                              | 途中心<br>票據及存款證<br>職金屬孖展              |          |                           |                |            |            |                 |
| ■ 振上基<br>■ 佳券、<br>■ 外匯/員<br>■ 黃金                         | 金中心<br>重護及存款證<br>覺金屬孖展              |          |                           |                |            |            |                 |
| 2 振上基<br>2 信券、<br>2 外匯/費<br>2 黃金<br>2 電子企                | :金中心<br>票據及存款證<br>戰金屬孖展<br>業行動      |          |                           |                |            |            |                 |
| 2) 据上基<br>2) 债券、<br>2) 外匯/費<br>2) 黃金<br>2) 電子企<br>2) 市場快 | 金中心<br>票據及存款證<br>資金屬孖展<br>業行動<br>注訊 |          |                           |                |            |            |                 |
| 2                                                        | 金中心<br>票據及存款證<br>資金屬孖展<br>業行動<br>調  |          |                           |                |            |            |                 |

● BEA東亞銀行

- 使用i-Token登入電子網絡銀行服務
- 按「投資」>「掛鈎存款」再按「股票掛鈎存款」
- 剔選财务披露文件的空格,然後按「繼續」
- ・輸入「指定性存款金額」及查詢詳情
   ・按「繼續」
- 選擇「預示年利率/預示參考值」
- 按「繼續」
- 選擇閣下的交收賬戶然後按「繼續」
- 剔選聲明空格並按「繼續」
- 檢閱交易資料,並按「確認」

8 · 申請已成功提交